# Tutorial

# Como encontrar o parecer consubstanciado do Comitê de Ética em Pesquisa na Plataforma Brasil

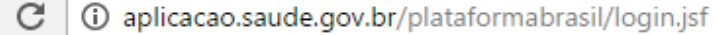

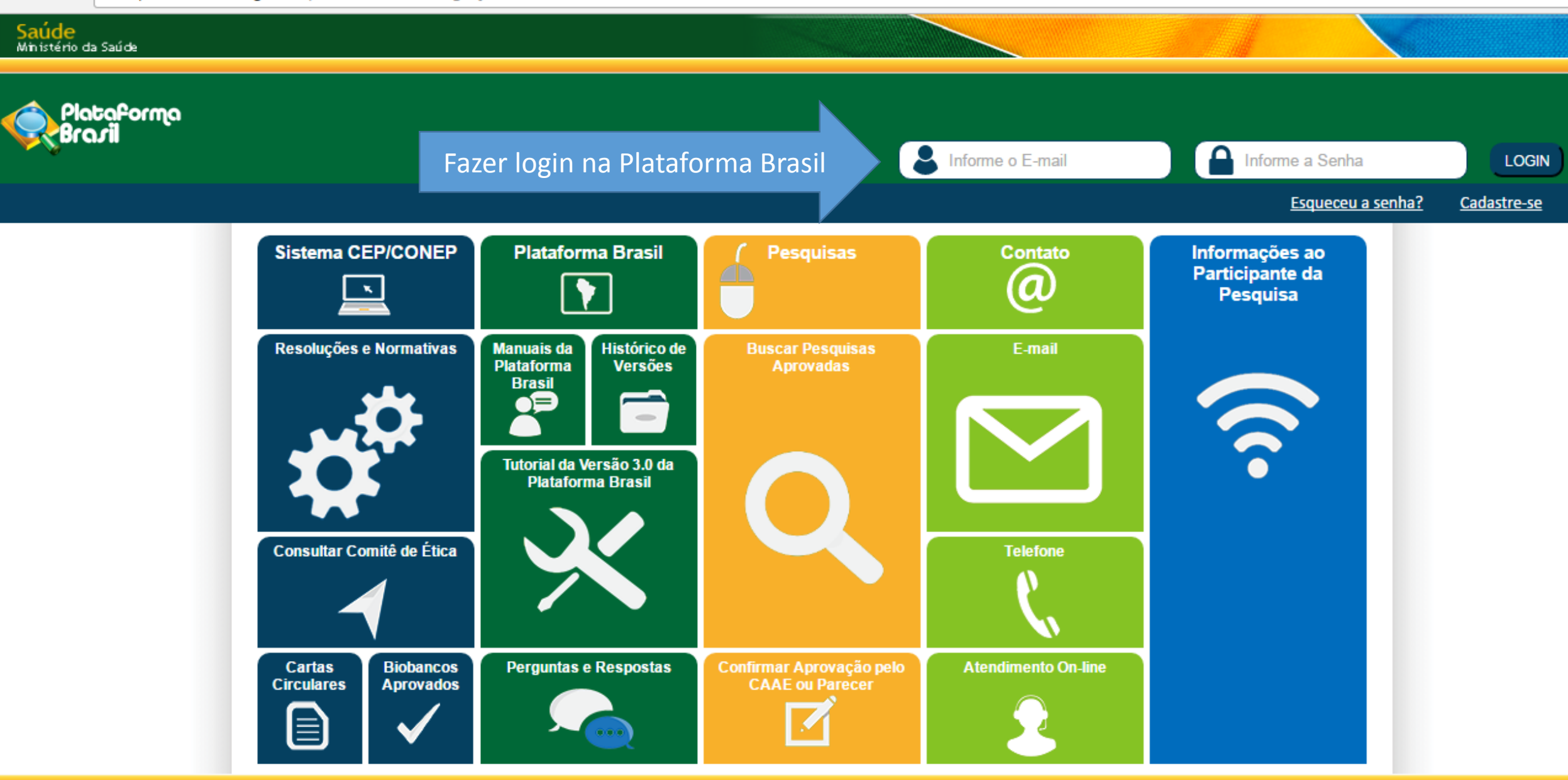

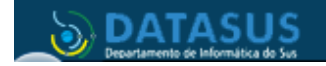

Este sistema foi desenvolvido para os navegadores Internet Explorer (versão 7 ou superior), ou Mozilla Firefox (versão 9 ou superior).

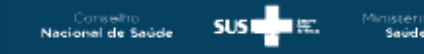

GOVERNO FEDI

| úblico Pesquisador Des                                                                             | gina de abertura, aba PESQUIS<br>scer o cursor até a lista de proje                                                                     | ADOR,<br>etos                                                                                                 | Ju                 |
|----------------------------------------------------------------------------------------------------|----------------------------------------------------------------------------------------------------|----------------------------------------------------------------------------------------------------|--------------------|
| GERIR PESQUISA                                                                                     |                                                                                                    |                                                                                                    |                    |
| Para cadastrar um novo projeto, clique aqui: Nova                                                  | a Submissão Para cadastrar projetos aprovados anteriore                                                                                 | es à Plataforma Brasil, clique aqui: <b>Pro</b>                                                               | jeto anterior      |
| BUSCAR PROJETO DE PESQUISA:                                                                        |                                                                                                    |                                                                                                    |                    |
| Título do Projeto de Pesquisa:                                                                     |                                                                                                    | CAAE:                                                                                                    |                    |
| Pesquisador Responsável:                                                                           | Última                                                                                                    | a Modificação: Tipo                                                                                           | de Projeto         |
| Palavra-chave:                                                                                     |                                                                                                    | Sel                                                                                                    | ecione 🔻           |
| « SITUAÇÃO DA PESQUISA                                                                             |                                                                                                    |                                                                                                    |                    |
| <ul> <li>Marcar Todas</li> <li>Aprovado</li> <li>Em Apreciação Ética</li> <li>Em Edição</li> </ul> | <ul> <li>Não Aprovado no CEP</li> <li>Pendência Documental Emitida pela CONEP</li> <li>Pendência Documental Emitida pelo CEP</li> </ul> | <ul> <li>Recurso Submetido ao CE</li> <li>Recurso Submetido à COI</li> <li>Recurso não Aprovado no</li> </ul> | EP<br>NEP<br>9 CEP |
| Em Recepção e Validação Documental                                                                 | Pendência Emitida pela CONEP                                                                                                    | Retirado                                                                                                    |                    |

ηα

| « SIT                      | UAÇÃO DA PESQUISA                                                                                                    |                                |                                                                                                    |                                                                                                    |               |                                                                                                    |                                   |            |      |
|----------------------------|----------------------------------------------------------------------------------------------------|--------------------------------|----------------------------------------------------------------------------------------------------|----------------------------------------------------------------------------------------------------|---------------|----------------------------------------------------------------------------------------------------|-----------------------------------|------------|------|
| 9<br>9<br>9<br>9<br>9<br>9 | Marcar Todas<br>Aprovado<br>Em Apreciação Ética<br>Em Edição<br>Em Recepção e Validaçã<br>Não Aprovado - Não Ca<br>Não Aprovado na CONE | ão Documen<br>be Recurso<br>EP | <ul> <li>Não Aprov.</li> <li>Pendência</li> <li>Pendência</li> <li>Pendência</li> <li>Pendência</li> <li>Pendência</li> </ul> | <ul> <li>Não Aprovado no CEP</li> <li>Pendência Documental Emitida pela CONEP</li> <li>Pendência Documental Emitida pelo CEP</li> <li>Pendência Emitida pela CONEP</li> <li>Pendência Emitida pelo CEP</li> <li>Pendência Emitida pelo CEP</li> </ul> |               | <ul> <li>Recurso Submetido ao CEP</li> <li>Recurso Submetido à CONEP</li> <li>Recurso não Aprovado no CEP</li> <li>Retirado</li> <li>Retirado pelo Centro Coordenador</li> </ul> |                                   |            |      |
| LISTA I                    | DE PROJETOS DE PESO                                                                                                    | QUISA:                         |                                                                                                    |                                                                                                    |               |                                                                                                    |                                   |            |      |
| lipo ‡                     | CAAE <sup>‡</sup>                                                                                                    | Versão 🕈                       | Pesquisador<br>Responsável <sup>‡</sup>                                                                                       | Comitê de Ética <sup>\$</sup>                                                                                                    | Instituição 🕈 | Origem <sup>‡</sup>                                                                                                    | Última<br>Apreciação <sup>‡</sup> | Situação 🕈 | Ação |
| )                          | 03789212.5.0000.0072                                                                                                    | 1                              |                                                                                                    | 3                                                                                                    |               | PO                                                                                                    | PO                                | Aprovado   | ٩    |
| )                          | 23933014.1.0000.0071                                                                                                    | 2                              |                                                                                                    |                                                                                                    |               | PO                                                                                                    | PO                                | Aprovado   | ٩    |
|                            | 51431515.3.0000.5505                                                                                                    | 2                              | 1                                                                                                    |                                                                                                    |               | PO                                                                                                    | PO                                | Aprovado   | ٩    |
| c                          | 02087012.7.3001.5479                                                                                                    | 5                              |                                                                                                    | ;<br>                                                                                                    | 1             | E4                                                                                                    | POc                               | Aprovado   | ٩    |
| >                          | 16290213.6.0000.5505                                                                                                    | 2                              |                                                                                                    |                                                                                                    |               | PO                                                                                                    | PO                                | Aprovado   | P    |

Clicar na lupa para acessar o projeto

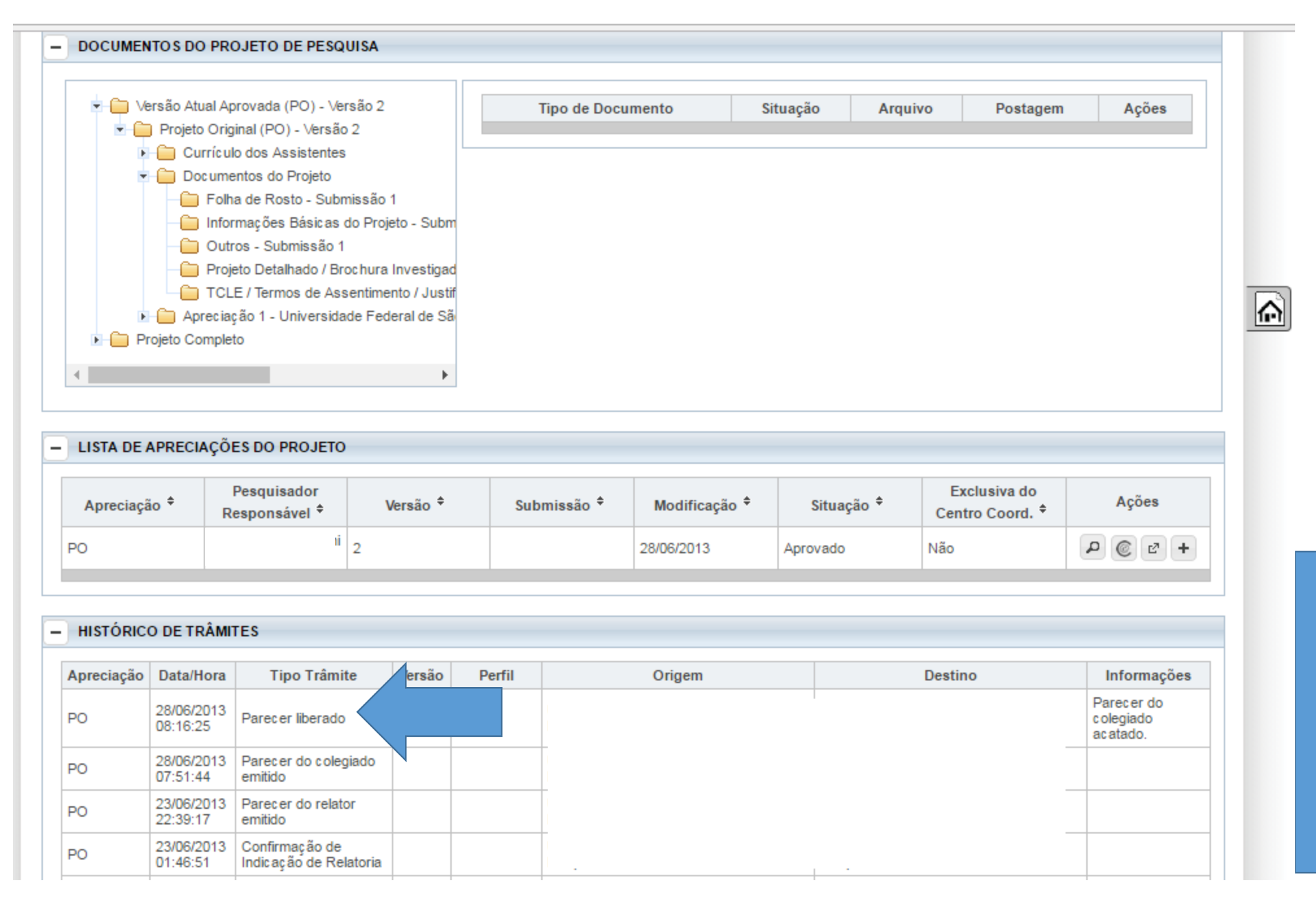

Para acessar o parecer, é necessário que no histórico apareça "Parecer liberado". Somente quando esse trâmite aparece que conseguimos acessar o parecer.

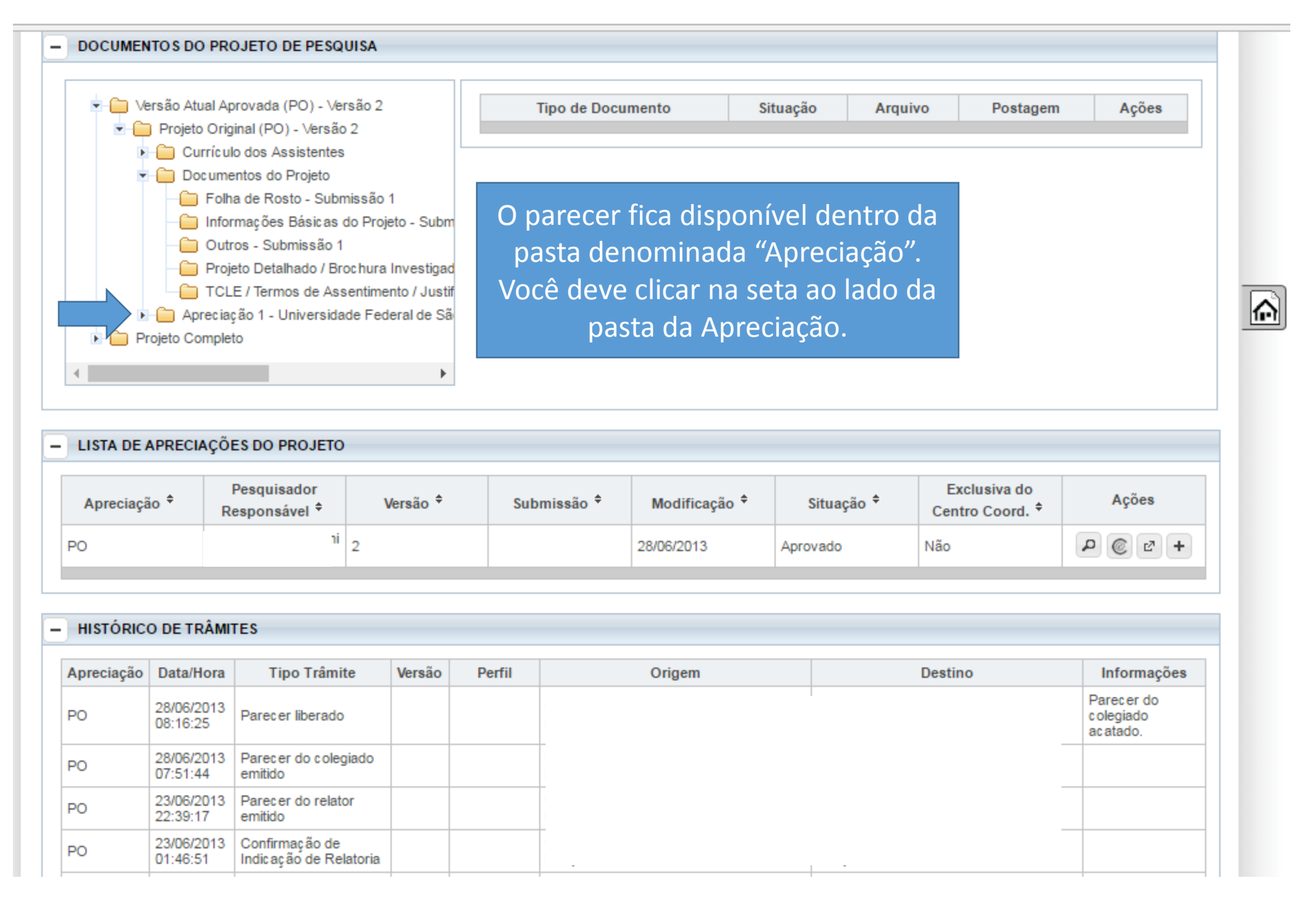

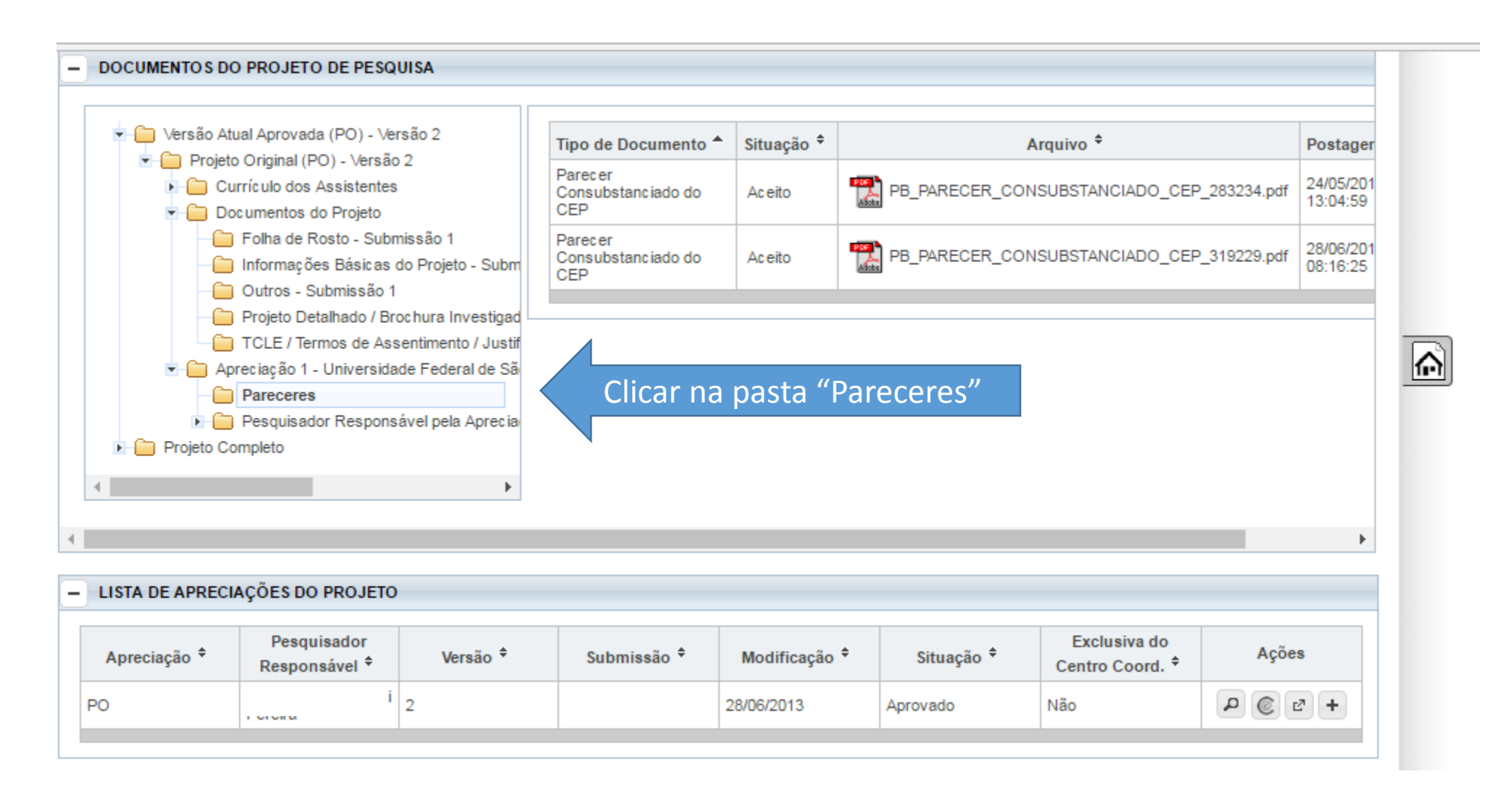

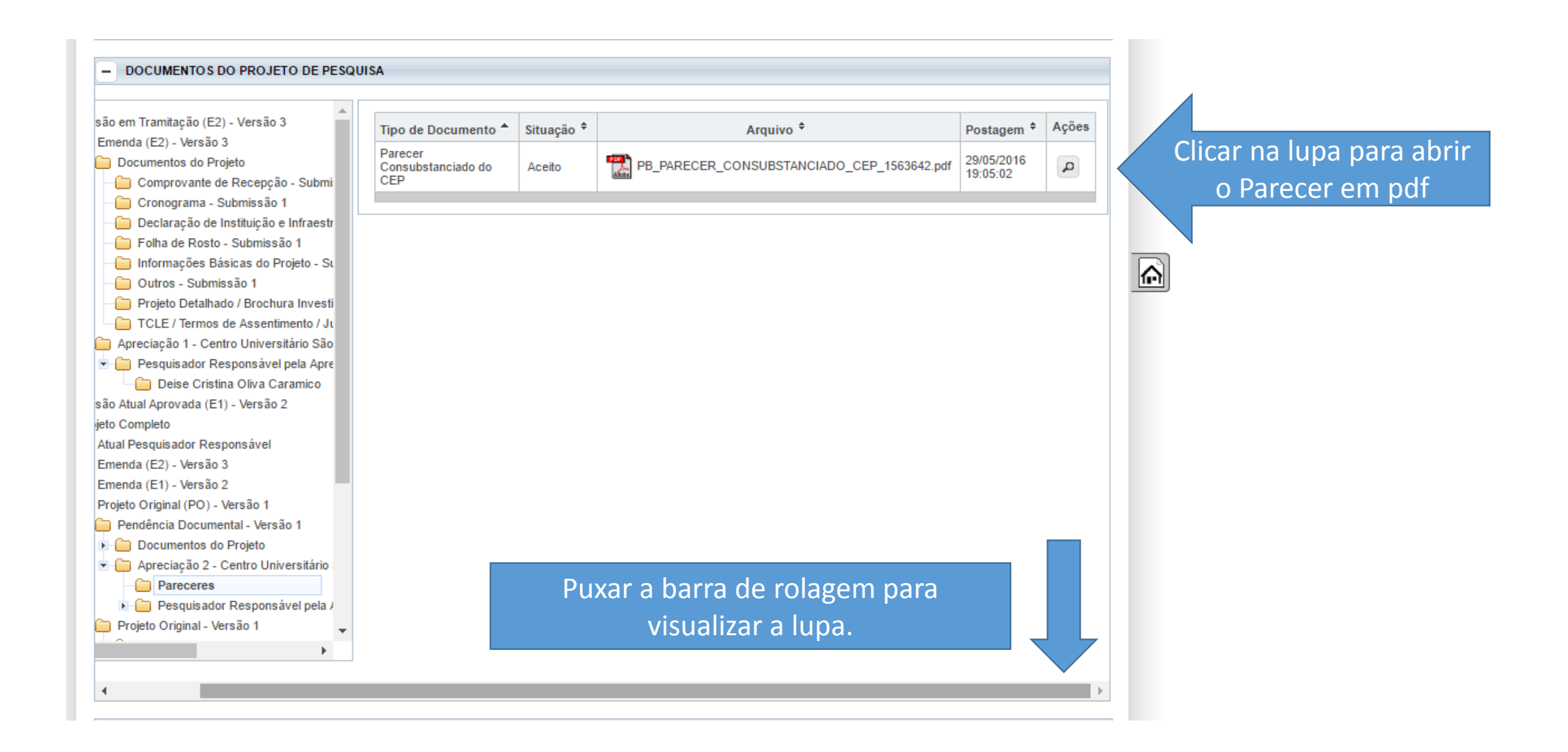

## Pronto...parecer acessado!

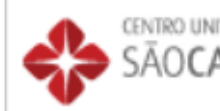

CENTRO UNIVERSITÁRIO SÃO CAMILO - UNISC

### PARECER CONSUBSTANCIADO DO CEP

#### DADOS DO PROJETO DE PESQUISA

Título da Pesquisa:

Pesquisador:

Área Temática:

Versão: 1

CAAE: 55844716.7.0000.0062

Instituição Proponente: Centro Universitário São Camilo

Patrocinador Principal:

DADOS DO PARECER

Número do Parecer: 1.56

Apresentação do Projeto

Verificar no final do parecer, "Situação do Parecer". Se tiver escrito: \*APROVADO. Pode iniciar a coleta de dados. \*PENDENTE: deverá responder a pendência, pão r

lataforma

\*PENDENTE: deverá responder a pendência, não poderá

iniciar a coleta.

\*NÃO-APROVADO. Não poderá realizar a pesquisa.

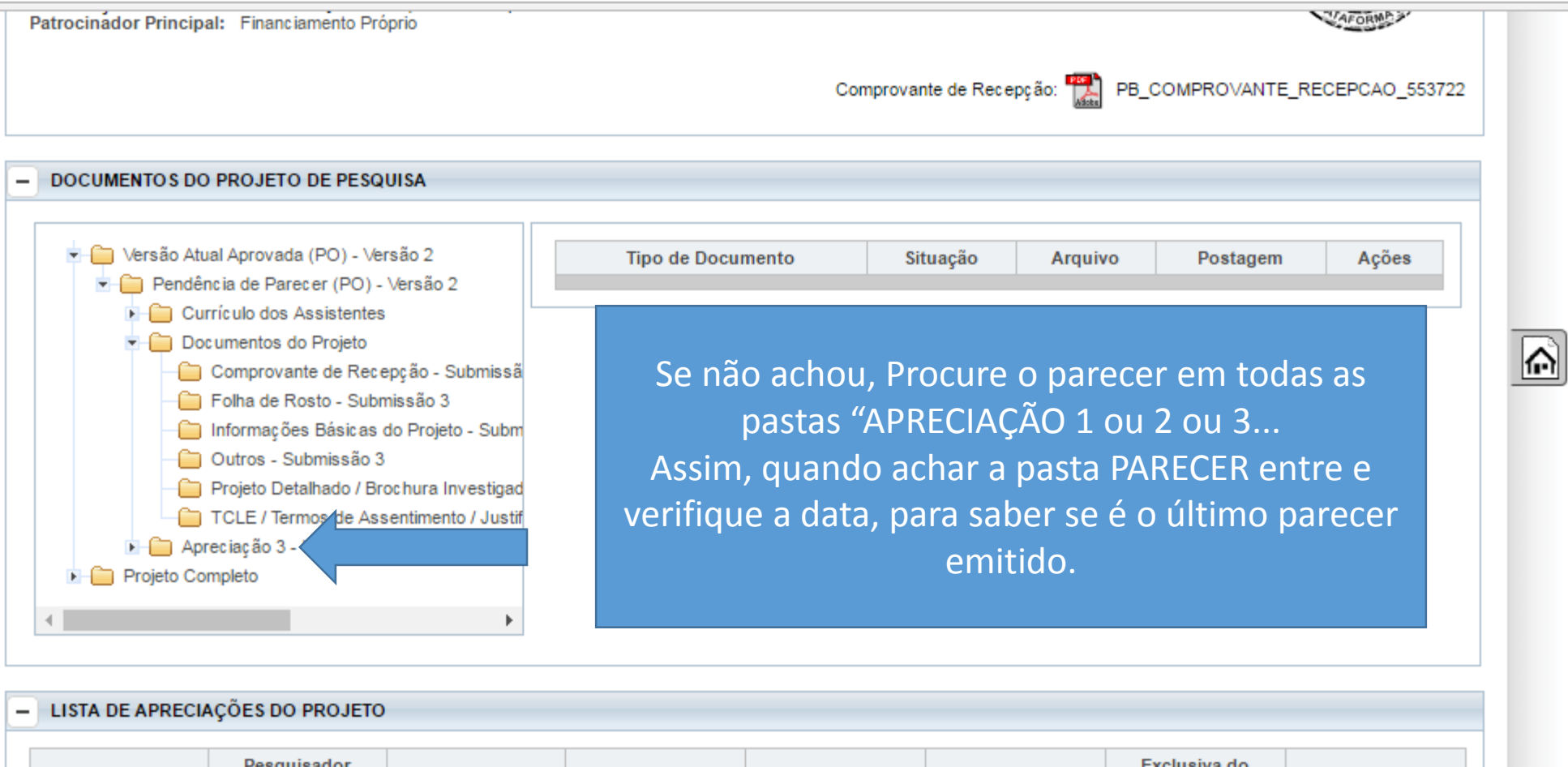

| nooponduvor |            | mounicação | Situação | Centro Coord. <sup>‡</sup> | Ações   |
|-------------|------------|------------|----------|----------------------------|---------|
| PO 2        | 07/12/2015 | 15/12/2015 | Aprovado | Não                        | ₽ @ ₽ + |

Nota: Na Plataforma Brasil, o que é mais novo fica mais acima na lista de pastas.